## Getting Started:

## Investigation Workgroup(s) - Set

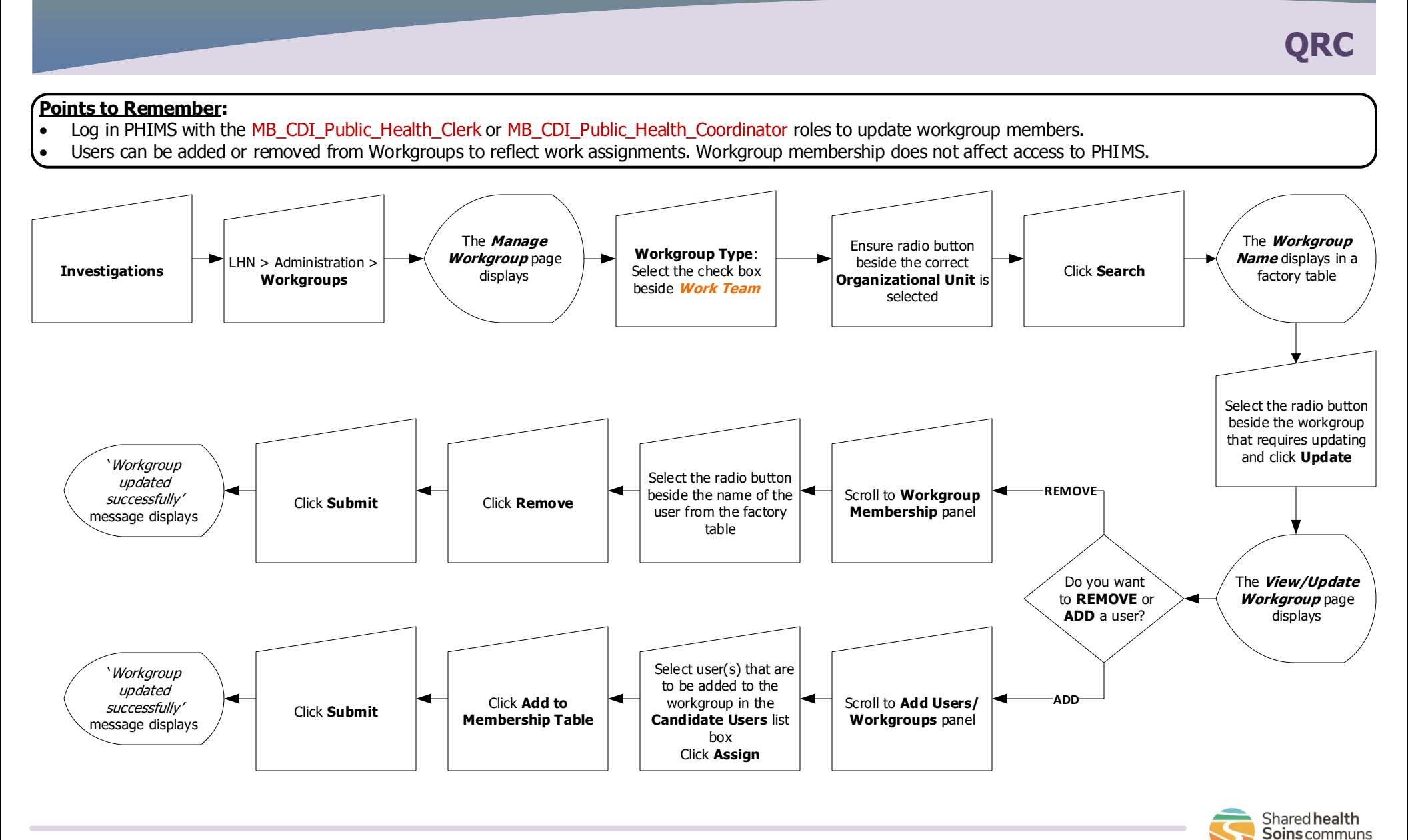